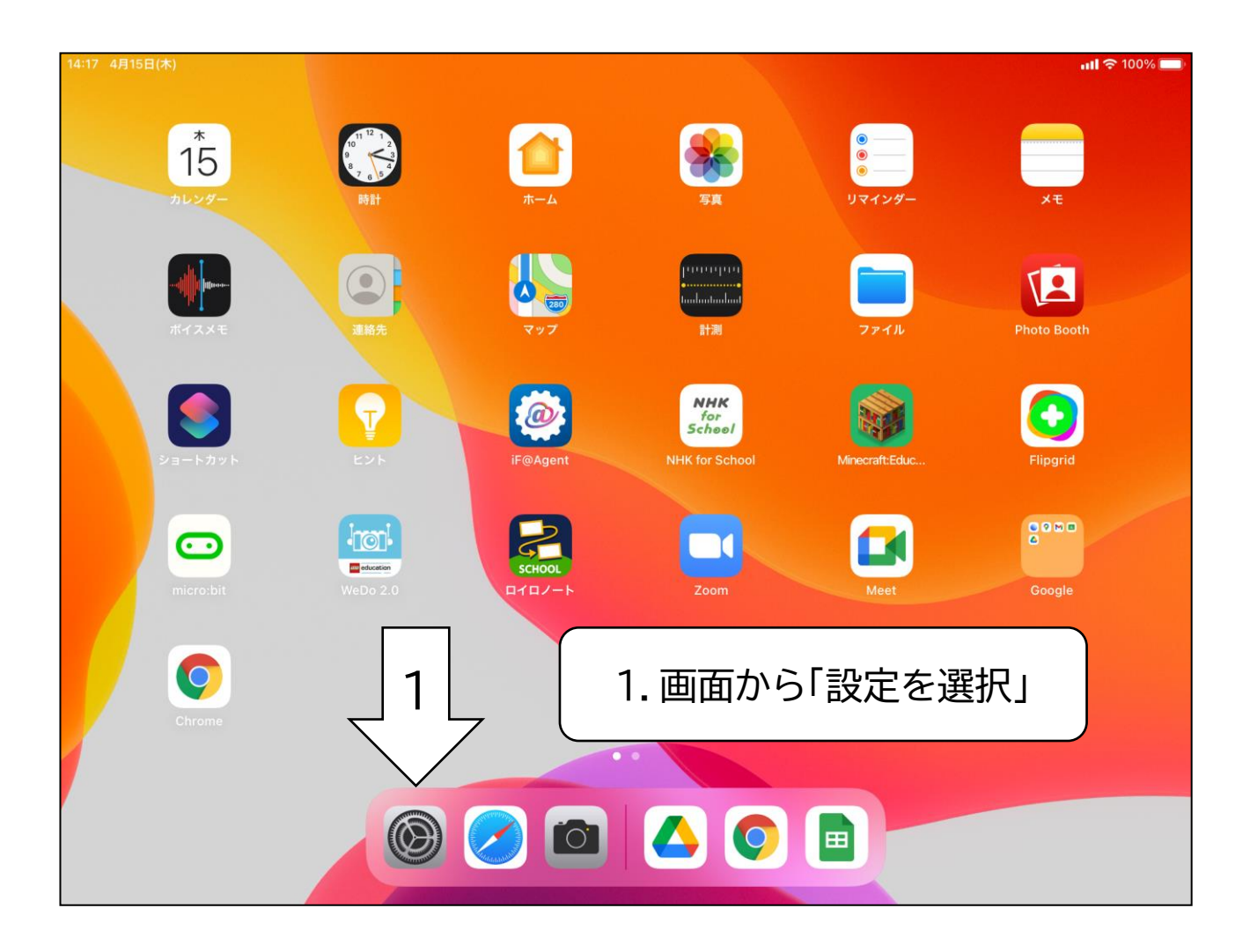

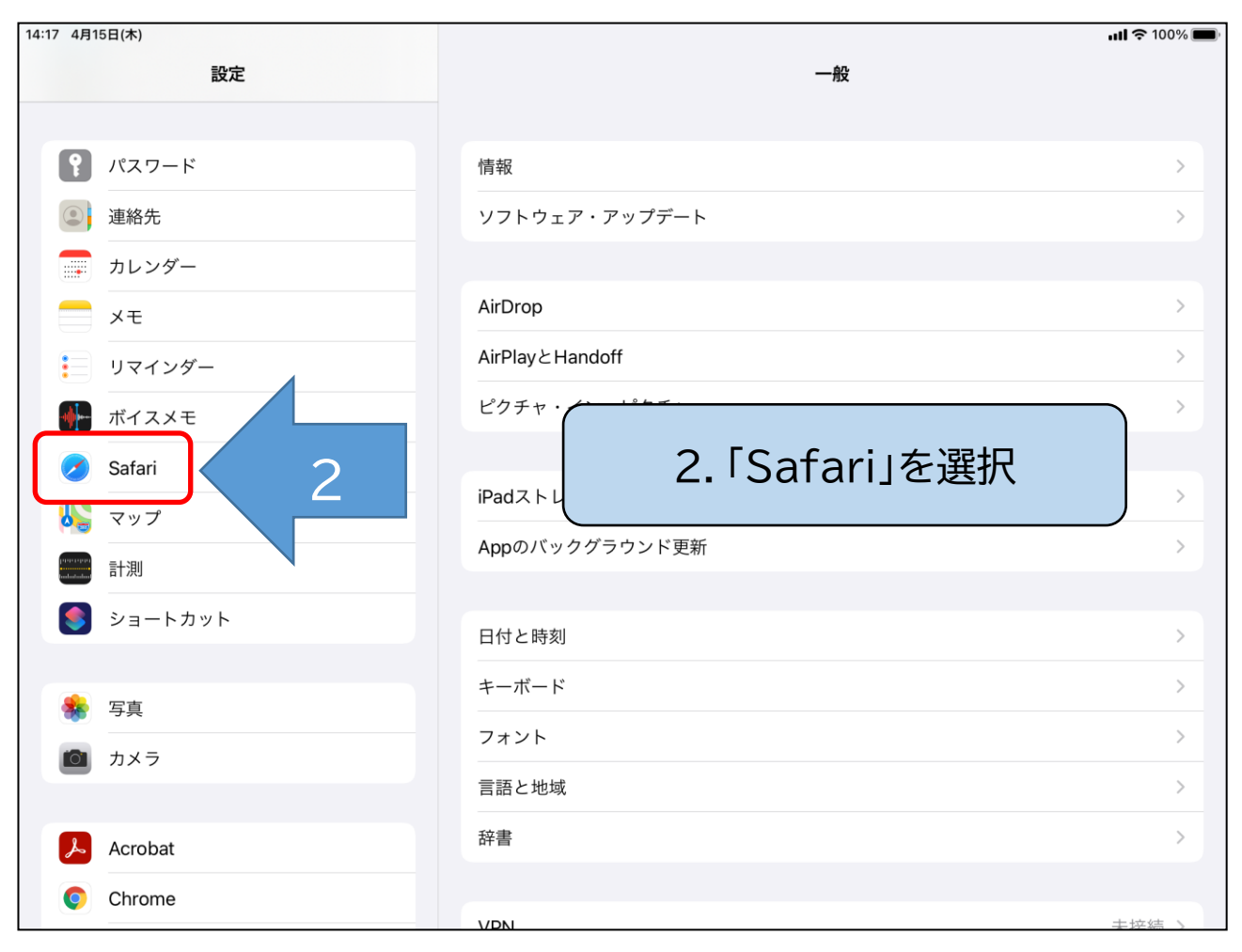

| 14:18 4月15日(木)                             |                                                                | <b>ull 🗢 100% </b> |
|--------------------------------------------|----------------------------------------------------------------|--------------------|
| 設定                                         | Safari                                                         |                    |
|                                            | ▶ > / \ '€ 衣小                                                  |                    |
| パスワード                                      | タブにアイコンを表示                                                     |                    |
| <ul> <li>連絡:</li> <li>3. 右画面より「</li> </ul> | 履歴と Web サイトデータを消去」を選択                                          | 手動 >               |
| ×ŧ                                         | プライバシーとセキュリティ                                                  |                    |
| リマインダー                                     | サイト越えトラッキングを防ぐ                                                 |                    |
| ボイスメモ                                      | すべてのCookieをブロック                                                |                    |
| 🧭 Safari                                   | 詐欺Webサイトの警告                                                    |                    |
| 😓 マップ                                      | Apple Payの確認                                                   |                    |
| energy 言t測                                 | Webサイトで、Apple Payが設定されているかおよびApple Cardアカウントを持っているかを<br>許可します。 | チェックすることを          |
| ≶ ショートカット                                  | Safariとブライバシーについて…                                             |                    |
|                                            | 履歴とWebサイトデータを消去 3                                              |                    |
| 🌸 写真                                       | WEBサイトの設定                                                      |                    |
| 🙆 カメラ                                      | ページの拡大/縮小                                                      | >                  |
|                                            | デスクトップ用Webサイトを表示                                               | >                  |
| Acrobat                                    | リーダー                                                           | >                  |
| Chrome                                     | カメラ                                                            | >                  |

| 14:18 4月15日(木) |                                                             | <b>uli 🗢</b> 100% 🔳 |
|----------------|-------------------------------------------------------------|---------------------|
| 設定             | Safari                                                      |                     |
|                | ノノハー で 衣小                                                   |                     |
| パスワード          |                                                             |                     |
| ④ 連絡先          | 4.「消去」を選択                                                   |                     |
| <b>カレンダー</b>   | Cafariで、長近ま示されていたいなづた白動的に閉じるとうにします                          | 手動 >                |
|                | プライバシーとセキュリティ                                               |                     |
| リマインダー         | サイト越えトラッキングを防ぐ                                              |                     |
| ₩ ボイスメモ        |                                                             |                     |
| 🕖 Safari       | <b>履歴とデータを消去</b><br>消去すると、履歴、Cookie、その他のブラ<br>ウズデータが削除されます。 |                     |
| 👪 マップ          |                                                             |                     |
| manana 計測      | 許可します。                                                      | っているかをチェックすることを     |
| 🧕 ショートカット      | Safariとフライバシーについて                                           |                     |
|                | 履歴とWebサイトデータを消去                                             |                     |
| 🔹 写真           | WEBサイトの設定                                                   |                     |
| カメラ            | ページの拡大/縮小                                                   | >                   |
|                | デスクトップ用Webサイトを表示                                            | >                   |
| 🔎 Acrobat      | リーダー                                                        | >                   |
| © Chrome       | カメラ                                                         | >                   |